## KNX 智慧居家實習

| 週次及日期 | 實習項目                              |
|-------|-----------------------------------|
| 1     | 練習 1 Button1 L1 ON/OFF            |
|       | Button2 L2 ON                     |
|       | Button3 L1+L2 ON/OFF              |
|       | 練習 2 Button1 L1 ON,Button2 L1 OFF |
|       | Button3 L2+L3+L4 ON/OFF           |
|       | 作業1B1按下時L1ON,放開L2OFF              |
|       | B2 切換一次 L2 ON/OFF 切換              |
|       | B3 L3+L4 ON                       |
|       | B4 L3+L4 OFF                      |
|       | 作業 2 B1、B2 切换一次 L1 ON/OFF 切换      |
|       | B3 切換一次 L2+L3+L4 ON/OFF           |
|       | B4 切換一次 D1 ON/OFF 切換              |
|       | B5 D2+D3 ON                       |
|       | B6 D2+D3 OFF                      |
|       |                                   |
| 2     |                                   |
| 2     | 復習 1 B1 L1+L2 ON                  |
|       | B2 L1+L2 OFF                      |
|       | B3 D1 ON                          |
|       |                                   |
|       | B5 或 B6 可切換 D2+D3 ON/OFF          |
|       | 練習1 短按 Button1 D1 ON/OFF          |
|       | 長按 Button1 D1 Brighter/Darker     |
|       | 練習 2.1 PIR 偵測到移動則 14 ON           |
|       | 練習 2.2 B6 銷住 PIR 時,移動感測沒有變化       |
|       |                                   |
|       |                                   |
|       | 短按 B3 D1 ON/OFF 切換                |
|       | 長按 B3 D1 Brighter/darker 切換       |
|       | 短按 B5 D2 ON                       |
|       | 短按 B6 D2 OFF                      |
|       | 長按 B5 D2 Brighter                 |
|       | 長按 B6 D2 darker                   |
|       |                                   |
|       |                                   |

|   | 作業 2 按下 B1 L1+L2 ON/OFF<br>按下 B3 D1 ON,按下再放開 B4 D1 OFF<br>短按 B5 D2+D3 ON/OFF<br>長按 B5 D2+D3 Brighter/darker<br>PIR 偵測到移動時,L3+L4 ON,B6 可鎖住 PIR<br>B6 L1~L4、D1~D3 OFF                            |
|---|----------------------------------------------------------------------------------------------------|
| 3 | 複習 1 B1 L1~L4 ON/OFF<br>短按 B2 D1 ON/OFF<br>長按 B2 D1 Brighter/ darker<br>PIR 偵測到移動時, D2 ON, B3 可鎖住 PIR                                                                                          |
|   | 練習 1 PIR 亮度設定。當外部亮度低於 1000LUX 時,L4 亮。讀取時間 5<br>秒,遲滯 20%                                                                                                    |
|   | 作業 1 按下 B1 可切換 L1+L2 ON/OFF (ON 時 LED 指示黃燈, OFF 時 LED 指示藍燈) 短按 B3 D1 ON 短按 B4 D1 OFF 長按 B3 D1 Brighter/darker 長按 B4 D1 darker PIR 偵測到移動時,L3 ON,B6 可鎖住 PIR 當外部亮度低於 800LUX 時L4 亮。讀取時間 5 秒,遲滯 50% |
| 4 | 複習 1 短按 B1 D1 ON/OFF<br>長按 B1 D1 Brighter/Darker<br>偵測到移動時 D3 ON。B2 可鎖住 PIR<br>亮度低於 500LUX 時,L1、L2 ON。(遲滯 40%)(要能從電報讀到現<br>在亮度值)                                                               |
|   | 練習1 調光情境設定<br>按下 B1 D1+D2 ON/OFF<br>按下 B2 D3 20%<br>按下 B3 D3 40%<br>按下 B4 D3 60%<br>按下 B5 D3 0%                                                                                                |
|   | Dimming Actuator : Channel 1 scene : scene 1 20% scene 2 40%                                                                                                    |

|   | scopo 2 60%                                 |
|---|---------------------------------------------|
|   |                                             |
|   | scene 4 0%                                  |
|   | 6 Button Touch Panel : Button 2 : scene / 1 |
|   | Button 3 : scene / 2                        |
|   | Button 4 : scene / 3                        |
|   | Button 5 : scene / 4                        |
|   |                                             |
|   | 作業1調光情境設定                                   |
|   | 按下 B1 D2+D3 ON/OFF                          |
|   | 按下 B2 D1 40%                                |
|   | 按下 B3 D2 30%                                |
|   | 按下 B4 D2 60%                                |
|   |                                             |
|   |                                             |
|   | 按下 B6 DI、D2、D3 OFF                          |
|   | (電報要能讀到売度讀值)                                |
|   |                                             |
|   |                                             |
| 5 | 練習 1 Touch Panel 設定                         |
|   | Touch Panel 開關設定 L1、L2+L3、L1+L2+L3          |
|   | Touch Panel 調光設定 D1、D2+D3                   |
|   | Touch Panel 情境設定 D1 20%                     |
|   | D2 40% + D3 50% 丶                           |
|   | D1 60%+D2 70% + D3 80% 丶                    |
|   |                                             |
|   |                                             |
|   | 作業 1                                        |
|   | □F示 -<br>                                   |
|   |                                             |
|   |                                             |
|   | 短按 B3 D2+D3 ON/OFF                          |
|   | 長按 B3 D2+D3 Brighter/ darker                |
|   | 按下 B4 D1 30%                                |
|   | 按下 B5 D1 40% + D3 60%                       |
|   | 按下 B6 ALL OFF                               |
|   | Touch Panel 亦可完成 6 Button 動作                |
|   | PIR 偵測到移動時,L3 ON                            |
|   | 當外部亮度低於 1000LUX 時 L4 亮。讀取時間 5 秒,遲滯 30%      |
|   | 電報可讀燈條讀值                                    |
|   |                                             |
|   |                                             |
|   |                                             |